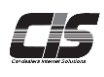

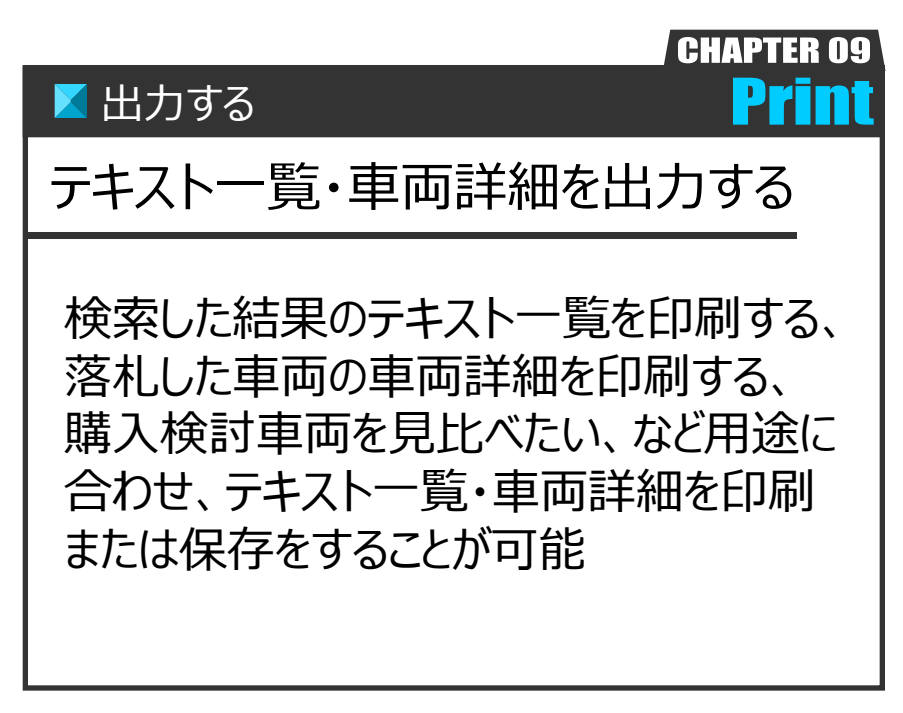

Ver.20160401-004

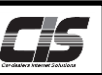

## 【機能説明】

検索した結果のテキスト一覧を印刷する、落札した車両の車両詳細を印刷する、購入検討車両を見比べたい、など用途に合わせ、テキスト一覧・車両詳細を印刷または保存をすることが可能です。

| 増 キュ グレード                      | 275                                                                                                    | 兼行                                                                                                    |                                                                                                    | 数式 輸入車                                                                                                    | 曲//H                                                                                                    | 2015/11/                                                                                                    | 27 11:05                                                                                                    |
|--------------------------------|----------------------------------------------------------------------------------------------------|----------------------------------------------------------------------------------------------------|----------------------------------------------------------------------------------------------------|----------------------------------------------------------------------------------------------------|----------------------------------------------------------------------------------------------------|----------------------------------------------------------------------------------------------------|----------------------------------------------------------------------------------------------------|
| 250146/ 40                     | 排気量                                                                                                    | 原稿                                                                                                    | 2.0                                                                                                    | エアコン 装備                                                                                                    | 6.74EM                                                                                                    | 73-+金額                                                                                                    | ET SKIN                                                                                                    |
| 27 721-15 75072                | 2500                                                                                                    | 30.04                                                                                                    | 1-1                                                                                                    | AAC + E SR AW PS PW                                                                                                    | 未セリ                                                                                                    |                                                                                                    | 3.5                                                                                                    |
| 28 RHI->G                      | 2500                                                                                                    | 29.02                                                                                                    | //-/v                                                                                                    | AAC #E SR AW PS PW                                                                                                    | 未セリ                                                                                                    |                                                                                                    | 5                                                                                                    |
| 26 RUL-UTFIUR                  | 2500                                                                                                    | 29.01                                                                                                    | 5/6/14                                                                                                    | AAC TE AW PS PW                                                                                                    | 未セリ                                                                                                    |                                                                                                    | 5                                                                                                    |
| 28 29955HV 40<br>729-1 29928   | FA<br>2500                                                                                                    | 29.12                                                                                                    | 2 0                                                                                                    | AWS210<br>AAC ナビ AW PS PW                                                                                                    | 未セリ                                                                                                    |                                                                                                    | 4.5                                                                                                    |
| 26 クラウンHV 4D<br>アスリートG         | FA<br>2500                                                                                                    | 10<br>29.01                                                                                                    | 20                                                                                                    | AWS210<br>AAC ナビ SR 革 PS PW                                                                                                    | 未セリ                                                                                                    |                                                                                                    | 5                                                                                                    |
| 28 25ウンHV 4D<br>アスリートG Rピンク    | FA<br>2500                                                                                                    | 6<br>29.02                                                                                                    | ピンク                                                                                                    | AWS210<br>AAC ナビ SR AW 革 PS PW                                                                                                    | 未セリ                                                                                                    |                                                                                                    | 5                                                                                                    |
| 26 クラウンHV 4D<br>アスリートG Rピンク    | FA<br>2500                                                                                                    | 29.01                                                                                                    | ピンク                                                                                                    | AWS210<br>AAC ナビ SR AW 革 PS PW                                                                                                    | 未セリ                                                                                                    |                                                                                                    | 5                                                                                                    |
| 26 2500HV 40<br>720-F07Fr00P   | FA 2500                                                                                                    | 20<br>29.04                                                                                                    | 2 11                                                                                                    | AWS210<br>AAC ナビ SR AW 革 PS PW                                                                                                    | 未セリ                                                                                                    |                                                                                                    | 5                                                                                                    |
| 26 25ウンHV 4D<br>アスリートS         | FA 2500                                                                                                    | 26<br>29.03                                                                                                    | 15-th                                                                                                    | AWS210<br>AAC ナビ SR AW 革 PS PW                                                                                                    | 未セリ                                                                                                    |                                                                                                    | 4.5                                                                                                    |
| 26 25ウンHV 4D<br>アスリートSアドバンス    | FA 2500                                                                                                    | 21<br>29.03                                                                                                    | 2 0                                                                                                    | AWS210<br>AAC TH SR AW PS PW                                                                                                    | 未セリ                                                                                                    |                                                                                                    | 4.5                                                                                                    |
| 28 25ウンHV 4D4WD<br>RサルーンG FOUR | FA 2500                                                                                                    | 29.11                                                                                                    | クロ                                                                                                    | AWS211<br>AAC TE AW PS PW                                                                                                    | 来セリ                                                                                                    |                                                                                                    | 4                                                                                                    |
| 25 クラウン 4D<br>Rサルーン            | FA 2500                                                                                                    | 22                                                                                                    | シルバー                                                                                                    | GRS210<br>AAC TE AW PS PW                                                                                                    | 来なり                                                                                                    |                                                                                                    | R                                                                                                    |
| 25 7502 4D                     | FA                                                                                                    | 49                                                                                                    | /<-n-                                                                                                    |                                                                                                    | 未セリ                                                                                                    |                                                                                                    | R                                                                                                    |
| 25 2702 4D                     | FA                                                                                                    | 22                                                                                                    | クロ                                                                                                    | GRS210                                                                                                    | 未セリ                                                                                                    |                                                                                                    | 45                                                                                                    |
| 25 2702 40                     | FA 1500                                                                                                    | 12 28.00                                                                                                    | N-R                                                                                                    | GRS214                                                                                                    | 未セリ                                                                                                    |                                                                                                    | 5                                                                                                    |
| 25 2772 40                     | FA                                                                                                    | 13                                                                                                    | パール                                                                                                    | GRS210                                                                                                    | <ul> <li>流れ</li> </ul>                                                                                                    |                                                                                                    | 8                                                                                                    |
|                                | <ul> <li>730-46 379:03</li> <li>730-46 379:04</li> <li>730-46 379:04</li> <li>730-46 40</li> <li>730-46 40</li>     &lt;</ul> | 4         720-46.379-72         200           8         672-44         670-74         200           8         672-44         200         200           8         672-44         200         200           8         672-44         200         200           8         672-44         200         200           8         672-44         200         200           8         672-44         200         200           8         672-44         200         200           8         672-44         200         200           8         672-44         200         200           8         672-44         200         200           8         672-44         200         200           8         672-44         200         200           8         672-44         2000         200           8         672-44         2000         200           8         672-44         2000         200           8         672-44         2000         200           8         672-45         200         200           8         672-45         200 | 2         7X1-b2         272-b2         280         2004           8         722-b2         260         200         200           8         722-b2         260         200         201           8         722-b2         270         200         201         201           8         722-b2         400         160         201         201           8         722-b2         400         160         201         201           8         722-b2         400         160         201         201           8         722-b2         400         160         201         201           8         722-b2         160         201         201         201           8         722-b2         160         201         201         201         201           8         722-b2         160         201         201         201         201         201         201         201         201         201         201         201         201         201         201         201         201         201         201         201         201         201         201         201         201         201         201 | 2         7.20 + 8.79 - 7.20         1200         1200         1200           10         272-24*         0         150         128         1-8           11         272-24*         0         150         128         1-8           12         272-24*         0         150         128         2-8           13         272-24*         0         150         128         2         2-8           14         272-24*         0         150         128         2         2-8           15         272-24*         0         150         128         2         2           15         272-24*         0         150         128         2         2           16         272-24*         0         150         128         2         2           16         272-24*         0         150         128         2         2           17         272-24*         0         150         128         2         2           18         272-24*         0         150         128         2         2           18         272-24*         0         150         128         2         2 | 2         72/1-16         29-72         200         200         200         200         200         200         200         200         200         200         200         200         200         200         200         200         200         200         200         200         200         200         200         200         200         200         200         200         200         200         200         200         200         200         200         200         200         200         200         200         200         200         200         200         200         200         200         200         200         200         200         200         200         200         200         200         200         200         200         200         200         200         200         200         200         200         200         200         200         200         200         200         200         200         200         200         200         200         200         200         200         200         200         200         200         200         200         200         200         200         200         200         200         20 | 2         7x1-bit 3 255/2X         200         201         201         Add + E dit Am PS pro         Add + E dit Am PS pro | 2         7 × 1 × 1 + 6         7 × 1 × 1 + 6         7 × 1 × 1 + 6         7 × 1 × 1 + 6         7 × 1 × 1 + 6         7 × 1 × 1 + 6         7 × 1 × 1 + 6         7 × 1 × 1 + 6         7 × 1 × 1 + 6         7 × 1 × 1 + 6         7 × 1 × 1 + 6         7 × 1 × 1 + 6         7 × 1 × 1 + 6         7 × 1 × 1 + 6         7 × 1 × 1 + 6         7 × 1 × 1 + 6         7 × 1 × 1 + 6         7 × 1 × 1 + 6         7 × 1 × 1 + 6         7 × 1 × 1 + 6         7 × 1 × 1 + 6         7 × 1 × 1 + 6         7 × 1 × 1 + 6         7 × 1 × 1 + 6         7 × 1 × 1 + 6         7 × 1 × 1 + 6         7 × 1 × 1 + 6         7 × 1 × 1 + 6         7 × 1 × 1 + 6         7 × 1 × 1 + 6         7 × 1 × 1 + 6         7 × 1 × 1 + 6         7 × 1 × 1 + 6         7 × 1 × 1 + 6         7 × 1 × 1 + 6         7 × 1 × 1 + 6         7 × 1 × 1 + 6         7 × 1 × 1 + 6         7 × 1 × 1 + 6         7 × 1 × 1 + 6         7 × 1 × 1 + 6         7 × 1 × 1 + 6         7 × 1 × 1 + 6         7 × 1 × 1 + 6         7 × 1 × 1 + 6         7 × 1 × 1 + 6         7 × 1 × 1 + 6         7 × 1 × 1 + 6         7 × 1 × 1 + 6         7 × 1 × 1 + 6         7 × 1 × 1 × 1 + 6         7 × 1 × 1 × 1 + 6         7 × 1 × 1 × 1 + 6         7 × 1 × 1 × 1 + 6         7 × 1 × 1 × 1 + 6         7 × 1 × 1 × 1 + 6         7 × 1 × 1 × 1 + 6         7 × 1 × 1 × 1 + 6         7 × 1 × 1 × 1 × 1 + 7         7 × 1 × 1 × 1 × 1 × 1 + 7         7 × 1 × 1 × 1 × 1 × 1 × 1 + 7         7 × 1 × 1 × 1 × 1 × 1 × 1 × 1 × 1 × 1 × |

- ・PDFファイルで表示されますので、お使いのパソコンにAdobe Readerがインストールされていない場合は表示できません。 ・自社出品、自社落札の以外は表示項目(金額など)に制限があります。制限される項目については「\*\*\*」「---」で
  - 表示される仕様になっております。

## 【操作方法 I 】

テキスト一覧・車両詳細を出力する

| 1                                      | う テキ                        | ス         | トー覧・す                           | 百闻              | 亰計          | 鯏            | を表示-1                                                                                                    | *                      | 22             | で(;      | 「下見だ          | 検索での訪 | 記明とする  |                     |
|----------------------------------------|-----------------------------|-----------|---------------------------------|-----------------|-------------|--------------|----------------------------------------------------------------------------------------------------|------------------------|----------------|----------|---------------|-------|--------|---------------------|
|                                        |                             |           |                                 |                 |             |              |                                                                                                    |                        |                |          |               |       |        |                     |
| 「会社カーク」                                | ヒスト 様                       |           |                                 | ♣ 会員            | 倩報          | Plus (<br>St | Dne<br>IPPORT 力一辞典 8                                                                                           | メニュー選択                 | 07             | アウト      | 1-1)          | TOP左メ | ニューからく | 、下見検索> メニューをクリックする。 |
| > 下見検<br>始素条件へ                         | 索   車種名検索「結<br>表示作数 100 ▼ 件 | 课一题       | ŝJ                              | 1 2             | 3.          | 4   5        | 次へ                                                                                                    |                        | 21.8           | 1 469 ff | 4             |       |        |                     |
| 戻る<br>セリ順照会                            | [월월日<br><u>刘予祖詩刻</u> 金 북    | 虹         | <u>単理名</u><br>グレード              | <u>シフ</u><br>排気 | 走行重接        | \$           | <u>型式</u><br><u>エアコン</u> 装備                                                                                    | セリ結果                   | 店扎朝<br>25-1金額  | 評価点      | <b>1-2</b> )  | 任意の検  | 索方法から  | 6、検索条件を選択する。        |
| -12×22-                                | 15/11/27<br>[13:43]         | 27        | クラウンHV 4D 733-1<br>S 7 5992     | FA 2500         | 9<br>30.04  | 2            | AWS210<br>AAC JE SR AW PS PW                                                                                   | 未セリ                    | 2,900          | 3.5      |               |       |        |                     |
| 吉果絞込▼<br>スト⇔画像                         | 15/11/28                    | 26        | 2502HV 4D RMH                   | 2 FA            | 9<br>29.02  | <u>ار –</u>  | AWS210<br>AAC JE SR AW PS PW                                                                                   | 未セリ                    | 3,600          | 5        | <b>(1)-3)</b> | 車両一覧  | を表示する  | る。車両詳細を印刷する場合は車両詳紙  |
| PDF出力 🏃                                | 15/11/27<br>[11:39]         | 26        | クラウンHV 4D RM-D<br>7ビバンス         | 2 FA            | 12          | シル           | AWS210<br>AAC JE AW PS PW                                                                                      | 未セリ                    | 2,000          | 5        |               | を表示する | 5      |                     |
| une<br>Geletation<br>Geletation        | 15/11/27<br>[10:57]         | 26        | クラウンHV 4D 7XI-1<br>213925       | FA 2500         | 5<br>29.12  | 5            | AWS210<br>AAC JE AW PS PW                                                                                      | 未セリ                    | 2,650          | 4.5      |               |       |        |                     |
| 時号検索<br>トー別検索                          | 15/11/27<br>[12:24]         | 26        | クラウンHV 4D 720-1<br>G            | FA 2500         | 10<br>29.01 | 5            | ロ AW5210<br>AAC ナビ SR 革 PS PW                                                                                  | 未セリ                    | 3,480          | 5        |               |       |        |                     |
| ックト検索<br>リック検索                         | 15/11/27<br>[11:31]         | 26        | クラウンH V 4 D 73/-ト<br>G Rビンク     | FA 2500         | 6<br>29.02  | 22           | ク<br>AWS210<br>AAC ナビ SR AW 革 PS<br>PW                                                                         | 米セリ                    | 3,100          | 5        |               |       |        |                     |
| リスト出力                                  | 15/11/27<br>[終了]            | 26        | クラウンH V 4 D 73)-1<br>G Rビック     | FA 2500         | 11<br>29.01 | 22           | ク AWS210<br>AAC ナビ SR AW 革 PS<br>PW                                                                            | <ul> <li>流れ</li> </ul> | 3,765<br>3,000 | 5        |               |       |        |                     |
|                                        | 15/11/28<br>[:]             | 26        | クラウンHV 4D 731-1<br>G7F1/K3/P    | FA 2500         | 20          | 2            | AW5210<br>AAC ナビ SR AW 革 PS<br>PW                                                                              | 未セリ                    | 3,200          | 5        |               |       |        |                     |
|                                        | 15/11/27<br>[12:23]         | 26        | <u>クラウンHV 4D 7XH+<br/>S</u>     | FA 2500         | 26<br>29.03 | <u>ار ا</u>  | AWS210<br>AAC ナビ SR AW 革 PS<br>PW                                                                              | 未セリ                    | 2,980          | 4.5      |               |       |        |                     |
|                                        | 15/11/27<br>[13:42]         | 26        | クラウンHV 4D 720-1<br>S7F1/F22     | FA 2500         | 21<br>29.03 | 2            | AWS210<br>AAC ナビ SR AW PS PW                                                                                   | 未セリ                    | 2,580          | 4.5      |               |       |        |                     |
|                                        | 15/11/27<br>[10:59]         | 26        | クラウンH V 4 D 4 W D<br>RサーンG FOUR | FA<br>2500      | 29.11       | 2            |                                                                                                    | +71                    | 、一覧            | ī        |               |       |        |                     |
| cript:void(0)                          | 15/11/28                    | 25        | クラウン 4 D R55-2                  | FA<br>2500      | 22          | シル           | GRS210<br>AAC ナビ AW PS PW                                                                                      | 未セリ                    | 1,570          | R        |               |       |        |                     |
| 会社カーク:                                 | エスト 様                       |           |                                 | <b>◆</b> 会員     | 俱報          | Plus C       | Dee<br>IPPORT 기-胡흕 M                                                                                           | メニュー選択                 | 00             | アウト      | а             |       |        |                     |
| > 下見榜                                  | ·索 車種名検索「車                  | 両詳細       | 8)                              |                 |             |              |                                                                                                    |                        |                |          |               |       |        |                     |
| 両一覧へ<br> る                             | 開催日 出品番号                    |           |                                 |                 | 1           | 次へ ()        | ヨタクラウンHV 4D R5%                                                                                                | <u>)</u> ()            |                |          |               |       |        |                     |
| リ順照会                                   | 約予想時刻 会 場<br>2 開催回          | 年式        | 単確名<br>グレード<br>クラウンHV 4.0       | シフ<br>排気        | < 走行<br>車検  | 8            | 型式 輸入車<br>エアコン 装備                                                                                              | セリ結果                   | 応札職 スタート金額     | 評価点      |               |       |        |                     |
|                                        | 15/11/27<br>[13:43]         | 27        | 729-15 7"3972                   | FA<br>250       | 9 30.04     | 5            | AWS210<br>AAC #E SR AW PS PW                                                                                   | 未セリ                    | 2,900          | 3.5      |               |       |        |                     |
| c行中込                                   | -                           | グ         |                                 |                 |             | -            | Fレーン/グリーン@                                                                                                    |                        |                |          |               |       |        |                     |
| DF出力で、                                 | 27/4                        | 77        | 3500 DAA-A<br>3                 | 1954            | A DWS       | 3.5<br>A     |                                                                                                    |                        |                |          |               |       |        |                     |
| こ入り登録                                  | ## 30 #<br>## A 5           | 5 5 3     | FAT                             | 19<br>19<br>13  | 20          | 6            | Ch-                                                                                                    | She was                |                |          |               |       |        |                     |
| 10201                                  | 712 -<br>199-11-1           | ) #       | 19                              |                 |             |              | Contraction of the second                                                                                      | 10.0                   | -              | -        |               |       |        |                     |
| 的制造如<br>结果通知                           | 97494/27/0 H                | 117 AL    |                                 | _1_             | T _ T       |              | - BE                                                                                                    | a se                   |                |          |               |       |        |                     |
| ソール                                    | 斯别生禄单                       | L.        |                                 | A2 0            | 3           | 1            |                                                                                                    |                        |                | -        |               |       |        |                     |
| Concernence of the local data          | 1.5                         |           | ON V                            |                 | 16-1        | 100          | the second second second second second second second second second second second second second second second s | -                      | 1              | UT-OF    |               |       |        |                     |
| 相場照会<br>—No.検索                         | OMEAND (USSA                |           | T k                             | -               | 2/0         | <b>P</b>     |                                                                                                    | -                      | -              | 3.1      |               |       |        |                     |
| E相場照会<br>)—No.検索<br>目書作成<br>[料金検索][2]  | OMBANN(USSI<br>             | 2/11 (11) | A3                              | -               |             |              |                                                                                                    |                        |                |          |               |       |        |                     |
| 相場額会<br>No.検索<br>書作成<br>料金検索の<br>-ジェント | OK2月間後(USSI                 |           |                                 | **              |             |              |                                                                                                    |                        |                |          |               |       |        |                     |

Copyright © USS Co.,Ltd.All Rights Reserved.

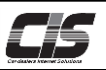

## 【操作方法Ⅱ】

テキスト一覧・車両詳細を出力する

② テキスト一覧・車両詳細を表示-2

| I | 株式会社カーク:                | エスト 様               |                           |            |                                         | ♣ 会員信             | 帿           | Plus One<br>SUPf | PORT 力一辞典 8                       | メニュー選択                 | 02             | アウト |
|---|-------------------------|---------------------|---------------------------|------------|-----------------------------------------|-------------------|-------------|------------------|-----------------------------------|------------------------|----------------|-----|
| I | <u>TOP</u> > 下見模        | 索   車種名             | 検索「結                      | 果一】        | ٤.)                                     |                   |             |                  |                                   |                        |                |     |
| l | 」 検索条件へ                 | 表示件数 10             |                           | 1   2      | <u>^</u>                                | 対象 469            |             |                  |                                   |                        |                |     |
|   | に たり順照会                 | 間催日<br><u>到予想時刻</u> | <u>出品垂号</u><br><u>会 唱</u> | <u>#</u> ₹ | <u>単理名</u><br>グレード                      | <u>シフト</u><br>排気量 | 走行<br>車線    | ۵                | 型式<br>エアコン 装備                     | セリ結果                   | 应扎朗<br>25-1金额  | 評價值 |
|   | 東両一覧メニュー                | 15/11/27<br>[13:43] |                           | 27         | 2502HV 40 705-1<br>575972               | FA<br>2500        | 9<br>30.04  | クロ               | AWS210<br>AAC ナビ SR AW PS PW      | 未セリ                    | 2,900          | 3.5 |
|   | セリ結果較込▼<br>テキストex画像     | 15/11/28<br>[:]     |                           | 26         | クラウンHV 4D RUL)<br>G                     | FA<br>2500        | 9<br>29.02  | パール              | AWS210<br>AAC ナビ SR AW PS PW      | 未セリ                    | 3,600          | 5   |
|   | 一覧PDF出力 🂫               | 15/11/27<br>[11:39] | 1                         | 26         | クラウンHV 4D RM-2<br>7ドボンス                 | FA<br>2500        | 12<br>29.01 | シルバー             | AWS210<br>AAC ナビ AW PS PW         | 未セリ                    | 2,000          | 5   |
|   | <b>FRite</b> 案<br>車種名検索 | 15/11/27<br>[10:57] |                           | 26         | クラウンHV 4D 725-1-1<br>2 <sup>*5925</sup> | FA                | 5<br>29.12  | クロ               | AWS210<br>AAC ナピ AW PS PW         | 未セリ                    | 2,650          | 4.5 |
|   | 出品番号検索<br>コーナー別検索       | 15/11/27<br>[12:24] |                           | 26         | G POIN                                  | Т                 | 10<br>).01  | クロ               | AW5210<br>AAC ナビ SR 革 PS PW       | 未セリ                    | 3,480          | 5   |
|   | ダイレクト検索<br>ワンクリック検索     | 15/11/27<br>[11:31] |                           | 26         | 250<br>G RE <sup>0</sup> 20             |                   | 6<br>29.02  | ピンク              | AWS210<br>AAC ナビ SR AW 革 PS<br>PW | 米セリ                    | 3,100          | 5   |
|   | 出品リスト出力                 | 15/11/27<br>[終了]    |                           | 26         | 27 AV 40 725-1                          | FA<br>2500        | 11<br>29.01 | ピンク              | AWS210<br>AAC ナビ SR AW 革 PS<br>PW | <ul> <li>流れ</li> </ul> | 3,765<br>3,000 | 5   |
|   | 一覧                      | PDF出                | カラ                        | ù          | クラウンHV 4D 730-1-1<br>G75-11-3P          | FA<br>2500        | 20<br>29.04 | クロ               | AWS210<br>AAC ナビ SR AW 革 PS<br>PW | 未セリ                    | 3,200          | 5   |
|   |                         | [12:23]             |                           | 20         | クラウンHV 40 730-1<br>S                    | FA<br>2500        | 26<br>29.03 | パール              | AWS210<br>AAC JE SR A             | キスト                    | 一覧             | 5   |
|   |                         | 15/11/27            |                           | 26         | クラウンHV 4D 730-5<br>SFF/F/22             | FA 2500           | 21<br>29.03 | クロ               | AWS210<br>AAC ±P SR AW PS PW      | 木セリ                    | 2,580          | 4.5 |

# <sup>221</sup> ②-1) メニューから <一覧・詳細PDF出力する> ボタンをクリックする。

### POINT1

相場検索・お気に入り・自社出品・自社落札など

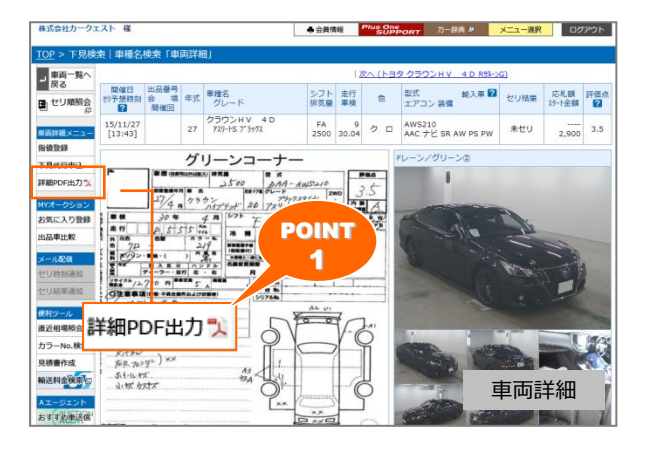

### PDFファイルを表示

3

| 間催日<br>9予想時刻        | 出品等号<br>승 책 | 年式 | 車種名<br>グレード                 | シフト<br>排気量 | 走行<br>車検    | 8    | 型式 輸入車<br>エアコン 装備              | セリ結果 | 応礼額<br>スタート金額 | 評価点 |
|---------------------|-------------|----|-----------------------------|------------|-------------|------|--------------------------------|------|---------------|-----|
| 15/11/27<br>[13:43] |             | 27 | クラウンHV 4D<br>アスリートS ブラックス   | FA<br>2500 | 30.04       | クロ   | AWS210<br>AAC + L' SR AW PS PW | 未セリ  |               | 3.5 |
| 15/11/28            |             | 26 | クラウンHV 4D<br>RサルーンG         | FA<br>2500 | 9<br>29.02  | パール  | AWS210<br>AAC + L' SR AW PS PW | 未セリ  |               | 5   |
| 15/11/27<br>[11:39] |             | 26 | クラウンHV 4D<br>Rサルーンアドバンス     | FA<br>2500 | 12<br>29.01 | シルバー | AWS210<br>AAC 7 L AW PS PW     | 未セリ  |               | 5   |
| 15/11/27<br>[10:57] |             | 26 | クラウンHV 4D<br>アスリート ブラック8    | FA<br>2500 | 5<br>29.12  | クロ   | AWS210<br>AAC 7 L AW PS PW     | 未セリ  |               | 4.5 |
| 15/11/27<br>[12:24] |             | 26 | クラウンHV 4D<br>アスリートG         | FA<br>2500 | 10<br>29:01 | クロ   | AWS210<br>AAC ナビ SR 革 PS PW    | 未セリ  |               | 5   |
| 15/11/27<br>[11:31] |             | 26 | クラウンHV 4D<br>アスリートG Rピンク    | FA<br>2500 | 29.02       | ピンク  | AWS210<br>AAC ナビ SR AW 革 PS PW | 未セリ  |               | 5   |
| 15/11/27<br>[10:16] |             | 26 | クラウンHV 4D<br>アスリートG Rピンク    | FA<br>2500 | 11<br>29.01 | ピンク  | AWS210<br>AAC ナビ SR AW 革 PS PW | 未セリ  |               | 5   |
| 15/11/28<br>[:]     |             | 26 | クラウンHV 4D<br>アスリートGアドバンP    | FA<br>2500 | 20<br>29.04 | クロ   | AWS210<br>AAC ナビ SR AW 革 PS PW | 来セリ  |               | 5   |
| 15/11/27<br>[12:23] |             | 26 | クラウンHV 4D<br>アスリートS         | FA<br>2500 | 26<br>29.03 | バール  | AWS210<br>AAC ナビ SR AW 革 PS PW | 未セリ  |               | 4.5 |
| 15/11/27<br>[13:42] |             | 26 | クラウンHV 4D<br>アスリートSアドバンス    | FA<br>2500 | 21<br>29.03 | クロ   | AWS210<br>AAC 7 E SR AW PS PW  | 未セリ  |               | 4.5 |
| 15/11/27<br>[10:59] |             | 26 | クラウンHV 4D4WD<br>RサルーンG FOUR | FA<br>2500 | 2<br>29.11  | クロ   | AWS211<br>AAC 7 E AW PS PW     | 未セリ  |               | 4   |
| 15/11/28<br>[:]     |             | 25 | クラウン 4D<br>Rサルーン            | FA<br>2500 | 22          | シルバー | GRS210<br>AAC 7 L AW PS PW     | 未セリ  |               | R   |
| 15/11/27<br>[12:31] |             | 25 | クラウン 4D<br>アスリートG           | FA<br>3500 | 49<br>28.09 | パール  | GRS214<br>AAC ナビ SR AW 革 PS PW |      |               |     |
| 15/11/27<br>[13:27] |             | 25 | クラウン 4D<br>アスリートG           | FA<br>2500 | 22<br>28.09 | クロ   | GRS210<br>AAC ナビ AW 革 PS PW    | テキス  | ハー            | 覧   |
| 15/11/27            |             | 25 | クラウン 4D                     | FA         | 12          | パール  | GRS214                         | ***  |               |     |

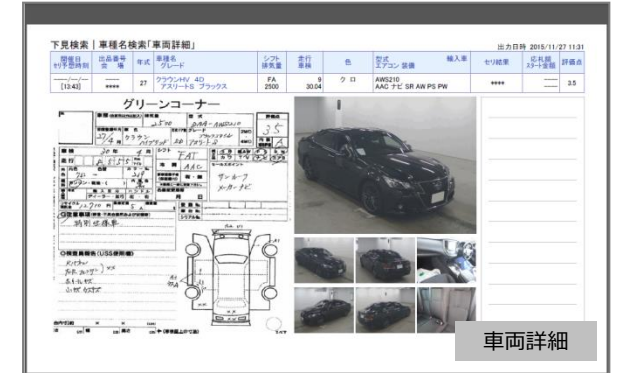

Copyright © USS Co.,Ltd.All Rights Reserved.

③-1) PDFファイルが表示されるのでファイル上の印刷機能で印刷 する。 保存する場合は、保存機能で保存する。

#### ▲ 注意 -

- ・自社出品、自社落札の以外は表示項目(金額など)に 制限があります。制限される項目については「\*\*\*」「---」で 表示される仕様になっております。
- ・オークション情報については取扱いにご注意ください。 転載する等その方法の如可を問わず会員以外の第三者 へ提供することは禁じられています。